## HOW TO MAKE AN ONLINE PAYMENT or SIGN UP FOR

## **PAYMENT PLAN**

Go to BCC Website and Click MYBCC Connect. Choose option MYBCC Connect.

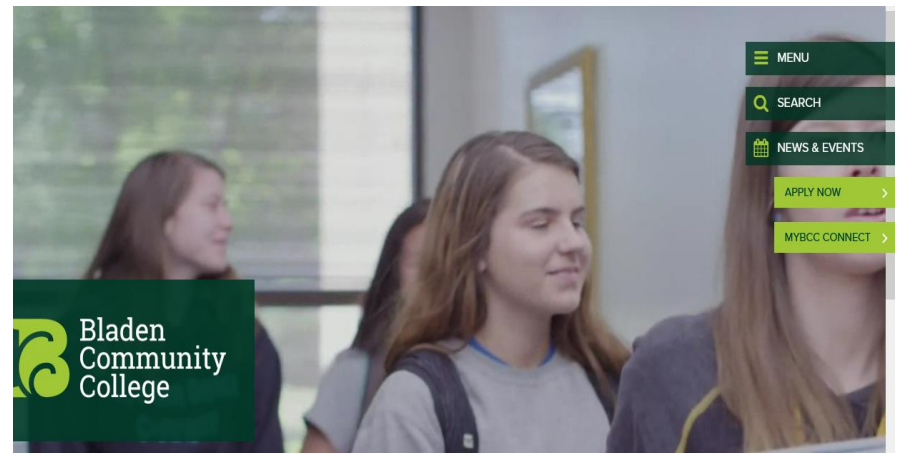

## Single Sign-On

Access all your myBCC Connect resources from one place by clicking the "myBCC Connect" button below. If you forgot your password or need to reset it, click "Password Reset."

| MYBCC CONNECT >                                | PASSWORD RESET > |
|------------------------------------------------|------------------|
|                                                |                  |
| For myBCC Connect Login Instruction CLICK HERE |                  |

Your login for Microsoft is your mymail BCC email and email password. If you do not know this password, please contact the IT department at 910-879-5522.

Once in BCC Portal, Click on Touchnet Payment.

Bladen Community College Portal

Send to V

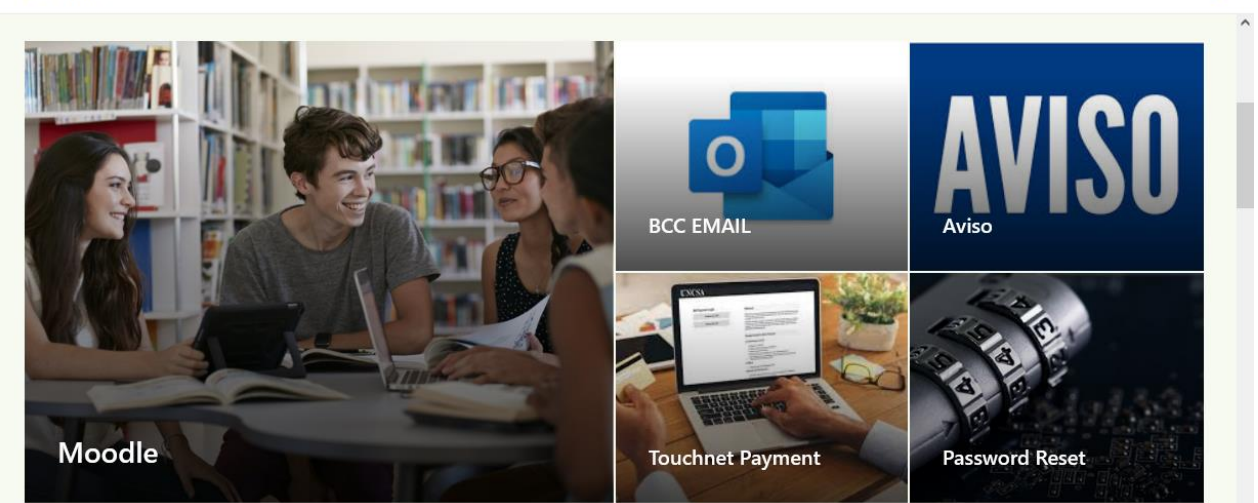

You will see the most current version of your Student Account Summary, with Amounts Due and Balance.

Touchnet Homepage allows you to Make Payment or Select Payment Plan

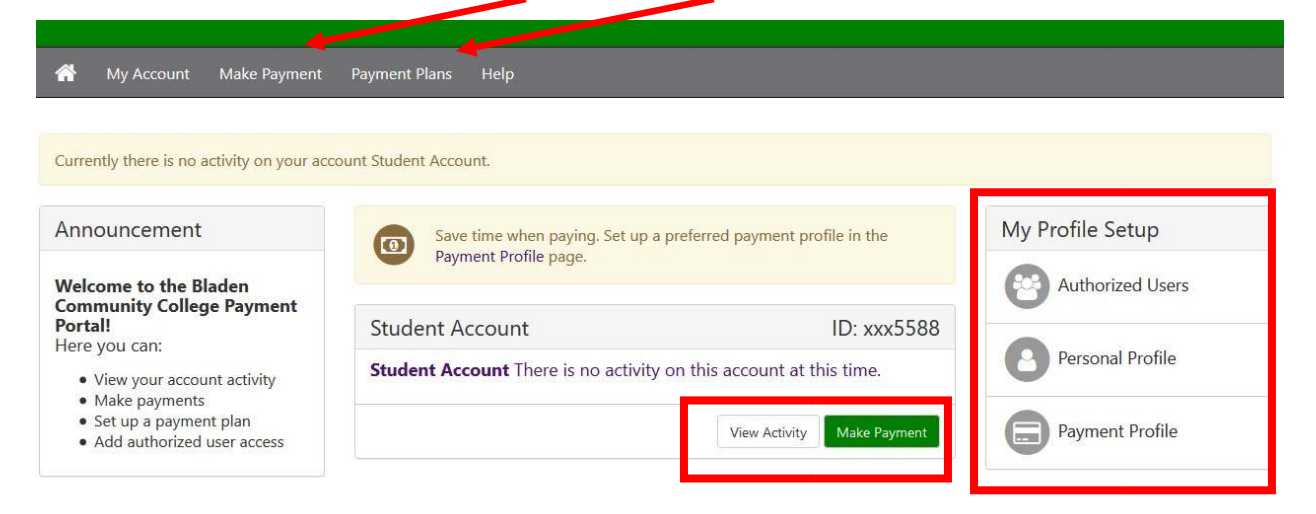

Touchnet also allows you to view account activity, set up authorized users (parent pay), edit personal profile and edit payment profiles. Your payment will be reflected immediately in your account activity. Follow the prompts to make a payment or set up a payment plan, if available.

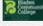

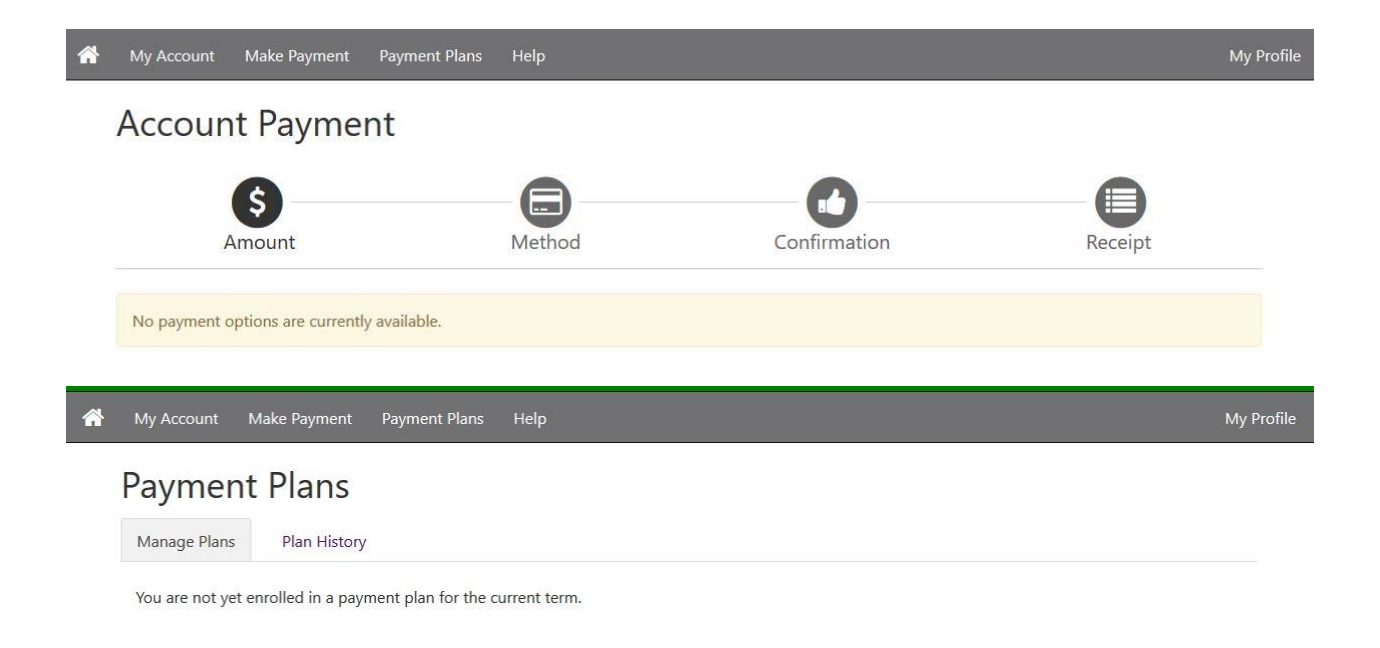

## If you have any Touchnet questions, please contact the Business Office, or Bridgette Singletary at 910-879-5506.